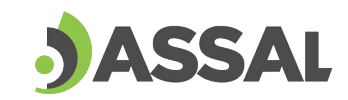

Agencia Santafesina de Seguridad Alimentaria Ministerio de Salud

# 

## INSTRUCTIVO DE VINCULACIÓN DE PROFESIONALES AGROALIMENTARIOS A UN RNE

# 

Santa Fe Provincia

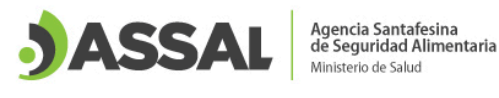

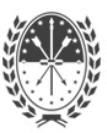

### Vinculación de Profesionales Agroalimentarios a un RNE

Para disponer del paso a paso sobre la solicitud, aceptación y desvinculación de profesionales agroalimentarios dejamos el siguiente índice para consultar en forma directa las inquietudes.

- 1. Solicitud de un Profesional Agroalimentario desde una Empresa
- 2. Aceptación de la vinculación por el Profesional Agroalimentario
- 3. Desvinculación del Profesional Agroalimentario

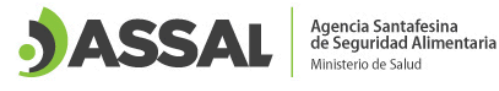

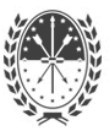

#### 1. Solicitud de un Profesional Agroalimentario desde una Empresa

1. La empresa debe ingresar a AFIP con usuario y contraseña (persona física), para luego acceder al sistema electrónico de ASSAI

| JA                | SS/              | AL.                 |              |              | PAGO ELECTRO            | ONICO<br>Jos |                                 |                | Form. (         | de Sugerencias |                           |
|-------------------|------------------|---------------------|--------------|--------------|-------------------------|--------------|---------------------------------|----------------|-----------------|----------------|---------------------------|
| esión actualizada | a a las 09:57:29 | 9                   |              |              |                         |              |                                 |                |                 |                |                           |
| .:Isologo:.       | ВРМ              | 👻 Manual BP Faena 👻 | Manual BPM 🚽 | Manual BPM S | Salas Extraccion Miel 👻 | Rnpa         | ✓ Rne ✓ Laboratorio de Análisis | + Documentos + | Trámites Varios | Manipulador    | de Alimentos <del>-</del> |
|                   |                  |                     |              |              |                         |              |                                 |                |                 |                |                           |

2. Ingresar a la pestaña "RNE" > "Profesional Agroalimentario" > "Solicitud"

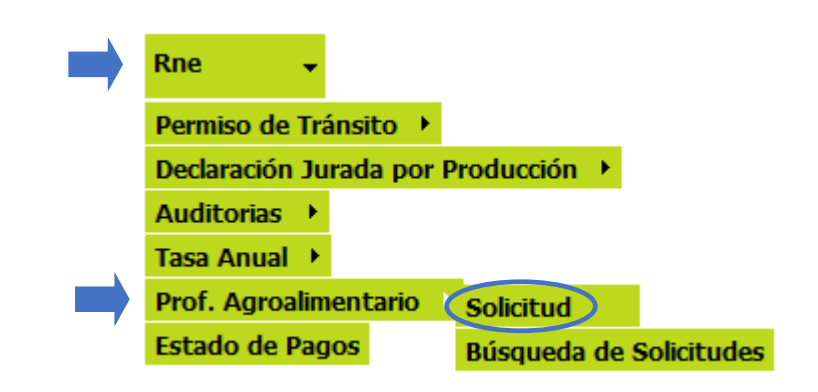

3. En la siguiente pantalla se pueden buscar los profesionales agroalimentarios que se encuentran registrados. Se puede filtrar la búsqueda por Apellido, DNI, título, entre otras; en caso de no encontrar por los filtros algún profesional específico puede visualizar la lista de profesionales aprobados pendientes de actualización de datos.

| <b> </b> | Datos Personales<br>DNI: |                      |            |                 |                                      |
|----------|--------------------------|----------------------|------------|-----------------|--------------------------------------|
| <b>`</b> | Apellido:                |                      |            | Nombre:         |                                      |
|          | Departamento:            | Todos                | <b>v</b>   | Localidad:      | Todas v                              |
|          | Título:                  | Todos                | <b>v</b> ) | Función:        | Todas v                              |
|          | Rubro:                   | [Seleccione]         | <b>v</b>   | R.P.A. Nº:      |                                      |
|          | Listado de Profesio      | nales Agroalimentari | os pen     | dientes de actu | alización, vigentes hasta 30/09/2022 |
|          | Buscar                   |                      |            |                 |                                      |

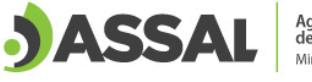

- 4. Una vez identificado el profesional que se desea vincular, se presiona el botón "Solicitar".

| Datos Personales    |                             |                 |                                       |
|---------------------|-----------------------------|-----------------|---------------------------------------|
| DNI:                | XXXXXXXXX                   |                 |                                       |
| Apellido:           |                             | Nombre:         |                                       |
| Departamento:       | Todos v                     | Localidad:      | Todas v                               |
| Título:             | Todos v                     | Función:        | Todas v                               |
| Rubro:              | [Seleccione] v              | R.P.A. Nº:      |                                       |
| Listado de Profesio | onales Agroalimentarios pen | dientes de actu | ualización, vigentes hasta 30/09/2022 |

| - | В | u | s | с | а | r |
|---|---|---|---|---|---|---|
|   | _ |   | - | - |   | - |

| Resultados: Mostrando artículos 0-10 | Anterior   1   Siguiente |           |           |
|--------------------------------------|--------------------------|-----------|-----------|
| RPA                                  | Persona                  | Localidad | Acciones  |
| XXXX                                 | XXXXXXXXXX               | XXXXXXXX  | Solicitar |

Si el profesional se encuentra en el Listado de Profesionales Agroalimentarios pendientes de actualización, no se podrá realizar la vinculación hasta que el mismo actualice sus datos ver <u>Instructivo Registro de Profesionales Agroalimentarios (RPA)</u>

5. A continuación se puede escribir un mensaje para el profesional y se envía la solicitud.

#### **Datos Personales**

| D.N.I.: XXXXXXXXX   |                          |
|---------------------|--------------------------|
| Apellido: XXXXXXXX  | Nombre: XXXXXXXXX        |
| Provincia: XXXXXXXX | Localidad: XXXXXXXX      |
| Domicilio: XXXXXXXX |                          |
| Teléfono: XXXXXXXXX | Email: xxxxxxx@xxxx.xxxx |
|                     |                          |

#### Mensaje de Solicitud

| Mensaje:                   |        |
|----------------------------|--------|
| XXXXXXX XXX XXX XXXXXXX XX | x xxxx |
|                            | 11.    |
|                            |        |

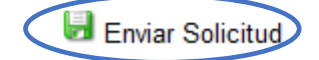

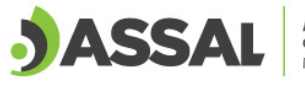

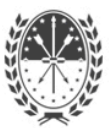

- 6. Una vez enviada la solicitud el trámite queda pendiente de aceptación por parte del profesional.
- Cuando el Profesional acepte la vinculación, el RNE podrá visualizar ingresando a la pestaña "BPM" > "Identificación de Empresas" los datos del profesional y su fecha de asociación.

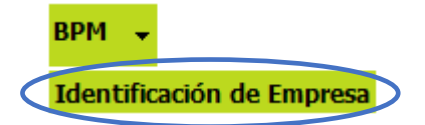

A continuación mostramos a modo de ejemplo un caso en el cual se encontraba vinculado un profesional que luego se desvinculó (se detalla fecha de inicio y fin del vínculo) y el profesional que actualmente se encuentra vinculado.

| Datos del Es | tablecimeinto |                                 |
|--------------|---------------|---------------------------------|
| R.N.E. N°:   | XX-XXXXXX     | Inicio de Actividades: XXXXXXXX |
| Empresa:     | XXXXXXXXX     | CUIT/CUIL: XXXXXXXX             |
| Telefono:    | XXXXXXXXX     | Fax: XXXXXXXX                   |
| Email:       | XXXXXXXXX     | Web: XXXXXXXX                   |
| Provincia:   | XXXXXXXXX     | Localidad: XXXXXXXX             |
| Domicilio:   | XXXXXXXXX     |                                 |
|              |               |                                 |

| Denominación | Base          | Categoria               |
|--------------|---------------|-------------------------|
| Deposito     | No Específica | Exportación/Importación |
| Fabrica      | Láctea        | Derivados lácteos       |
| Fabrica      | Láctea        | Leches fluídas          |

#### Profesional Agroalimentario

| 1 | Apellido | Nombre   | Profesión         | Matrícula | Función          | Fecha Asociación                                  |
|---|----------|----------|-------------------|-----------|------------------|---------------------------------------------------|
|   | XXXXXXXX | XXXXXXXX | ING. QUIMICO      | XXXXXXXX  | Director Técnico | Fecha Inicio: XX-XX-XXXX<br>Fecha Fin: XX-XX-XXXX |
|   | XXXXXXXX | XXXXXXXX | ING. EN ALIMENTOS | XXXXXXXX  | Director Técnico | Fecha Inicio: XX-XX-XXXX                          |

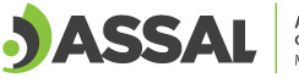

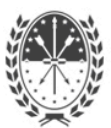

### 2. Aceptación de la vinculación por el Profesional Agroalimentario

 Ingresar a la página de ASSAI (www.assal.gov.ar), seleccionar la pestaña "Información Institucional" > "Intranet" o presionar el botón "Intranet".

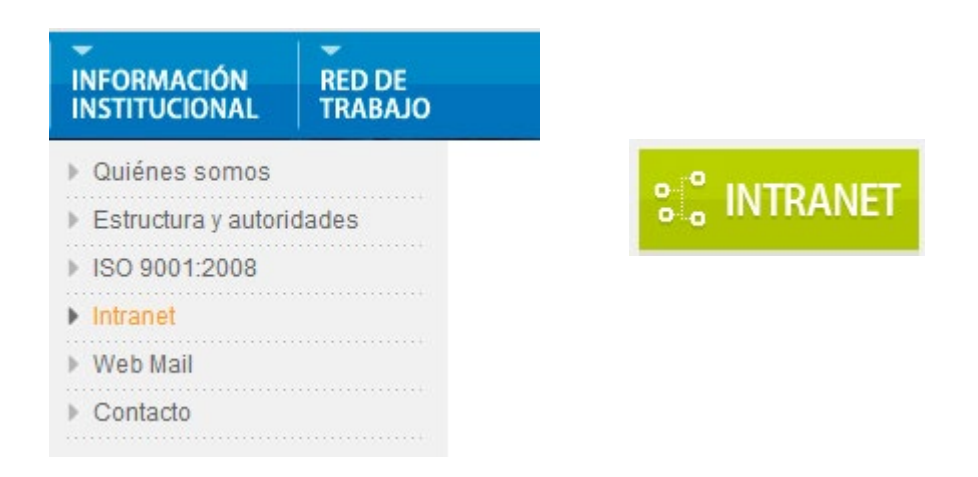

2. Colocar el usuario y contraseña para ingresar al sistema electrónico de ASSAI

|                                          | Agencia Santafesina<br>de Seguridad Alimentaria<br>Ministerio de Salud |
|------------------------------------------|------------------------------------------------------------------------|
|                                          | ACCESO A INTRANET Usuario: Clave: Ingresar                             |
|                                          | Ļ                                                                      |
| n 09:43:43<br>inulador de Empresa (Beta) | Agencia Santafesina<br>de Seguridad Alimentaria<br>Ministerio de Salud |

Manual BP Faena & Manual BPM & Presentaciones de Mar

ria RPE 🔮

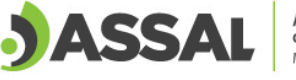

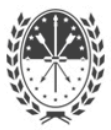

**3.** Ingresar dentro de la pestaña "Solicitudes" a la opción "Solicitudes Pendientes RNE" para visualizar si alguna empresa pidió la vinculación.

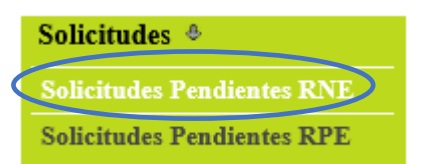

4. A continuación, se detalla el número de trámite, los datos de la empresa solicitante, el mensaje enviado y el estado de la solicitud. Para aceptar la solicitud el profesional debe presionar el botón "Aceptar".

| Trámite N°                           | Empresa             | Director                   | Mensaje                        | Estado      | Acciones        |
|--------------------------------------|---------------------|----------------------------|--------------------------------|-------------|-----------------|
| Número de Tramite<br>Correspondiente | Datos de la empresa | Nombre<br>Director Técnico | Mensaje enviado por la empresa | Å Pendiente | 🔍 Inf 🞯 Aceptar |

5. Una vez aceptada la solicitud se puede descargar la constancia de vinculación.

| Trámite Nº        | Empresa             | Director                   | Mensaje                        | Estado     | Acciones |             |           |
|-------------------|---------------------|----------------------------|--------------------------------|------------|----------|-------------|-----------|
| Número de Tramite | Datos de la empresa | Nombre<br>Director Técnico | Mensaje enviado por la empresa | 🗸 Aprobada | ٩,       | <b>o</b> (  | 0         |
| Correspondiente   |                     | Director recritco          |                                | •          | Info     | Desvincular | Contancia |

#### 3. Desvinculación del Profesional Agroalimentario

En caso de requerirse la desvinculación del profesional, la misma se puede gestionar desde la empresa o desde el profesional. A continuación se detallan ambos caminos.

#### **Profesional Agroalimentario**

Si el profesional es el interesado en desvincularse debe seguir los siguientes pasos:

1. Ingresar dentro de la pestaña "Solicitudes" a la opción "Solicitudes Pendientes RNE"

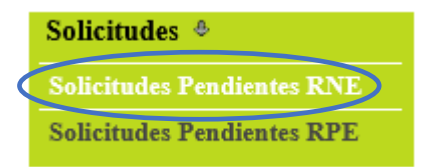

2. A continuación presionar el botón "Desvincular" y confirmar.

| Trám       | ite №                            | Empresa             | Director                   | Mensaje                        | Estado     | Acciones                   |
|------------|----------------------------------|---------------------|----------------------------|--------------------------------|------------|----------------------------|
| Núm<br>Cor | nero de Tramite<br>rrespondiente | Datos de la empresa | Nombre<br>Director Técnico | Mensaje enviado por la empresa | 🖋 Aprobada | Info Desvincular Contancia |

3. Una vez confirmado, se visualiza en el estado del trámite la desvinculación.

| Trámite N°                           | Empresa             | Director                   | Mensaje                        | Estado               | Acciones |
|--------------------------------------|---------------------|----------------------------|--------------------------------|----------------------|----------|
| Número de Tramite<br>Correspondiente | Datos de la empresa | Nombre<br>Director Técnico | Mensaje enviado por la empresa | 🖋 Se ha desvinculado | 🔍 Info   |

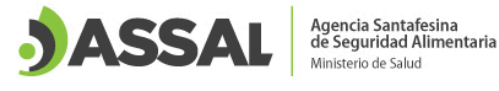

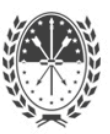

#### Empresa

Si la empresa es la interesada en desvincular al profesional actual, debe seguir los siguientes pasos:

1. Ingresar a la pestaña RNE > Prof Agroalimentario > Búsqueda de Solicitudes

| Rne         | •   |         |     |           |               |   |   |   |     |   |
|-------------|-----|---------|-----|-----------|---------------|---|---|---|-----|---|
| Permiso de  | Trá | insito  |     |           |               |   |   |   |     |   |
| Declaración | Ju  | rada po | r P | roducción | $\rightarrow$ |   |   |   |     |   |
| Auditorias  | €   |         |     |           |               |   |   |   |     |   |
| Tasa Anual  | ≯   |         |     |           |               |   |   |   |     |   |
| Prof. Agroa | lim | entario | •   | Solicitud |               |   |   |   |     |   |
| Estado de l | Pag | os      |     | Búsqueda  | ı de          | s | S | o | lic | i |
|             |     |         | 1   |           |               |   |   |   |     |   |

2. A continuación presionar el botón "Desvincular" y confirmar.

| Trámite N°                           | Empresa             | Director                   | Mensaje                        | Estado     | Acciones           |
|--------------------------------------|---------------------|----------------------------|--------------------------------|------------|--------------------|
| Número de Tramite<br>Correspondiente | Datos de la empresa | Nombre<br>Director Técnico | Mensaje enviado por la empresa | 🖋 Aprobada | Jufo O Desvincular |

3. Una vez confirmado, se visualiza en el estado del trámite la desvinculación

| Trámite Nº                           | Empresa             | Director                   | Mensaje                        | Estado               | Acciones |
|--------------------------------------|---------------------|----------------------------|--------------------------------|----------------------|----------|
| Número de Tramite<br>Correspondiente | Datos de la empresa | Nombre<br>Director Técnico | Mensaje enviado por la empresa | 🖋 Se ha desvinculado | 🔍 Info   |